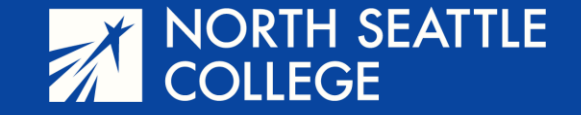

# Step by Step Guide

Dropping a Course

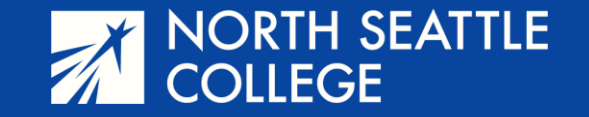

#### Step 1

Go to the North Seattle College website at northseattle.edu. Click on Students at the top of the page.

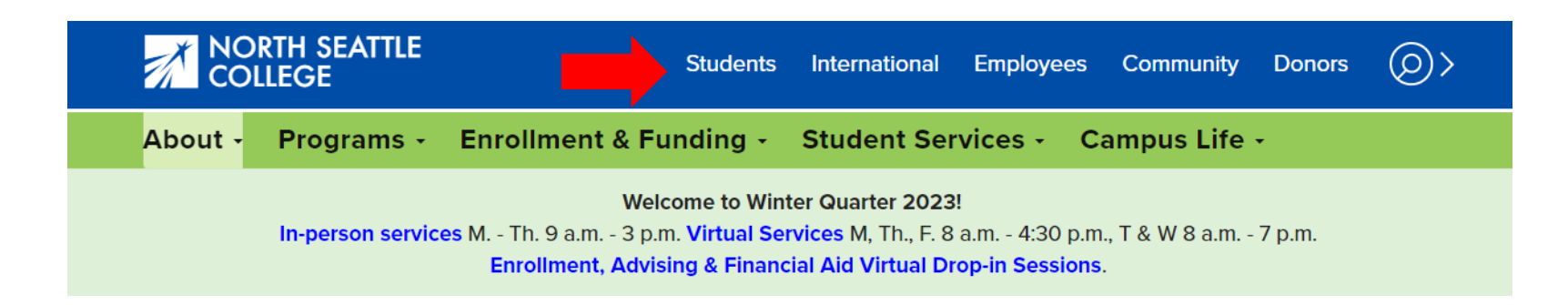

## Step 2

Click on the ctcLink icon.

## **Students**

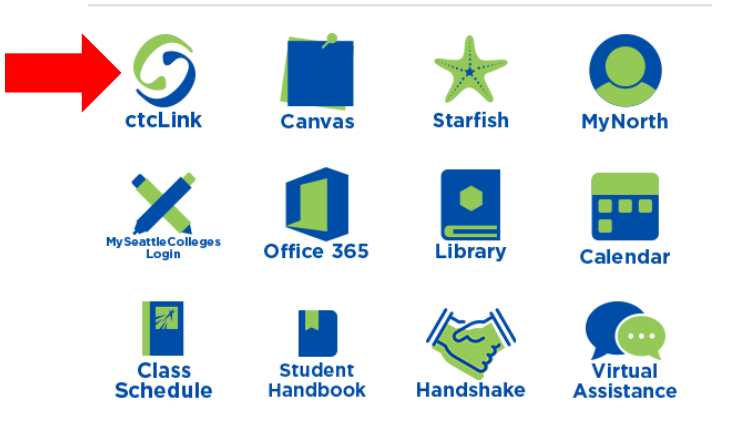

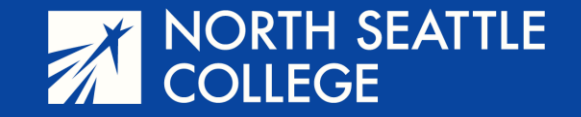

#### Step 3 & 4

Enter your 9-digit ctcLink account number and password. You'll arrive at the Gateway page.

Click on Student Homepage.

Help

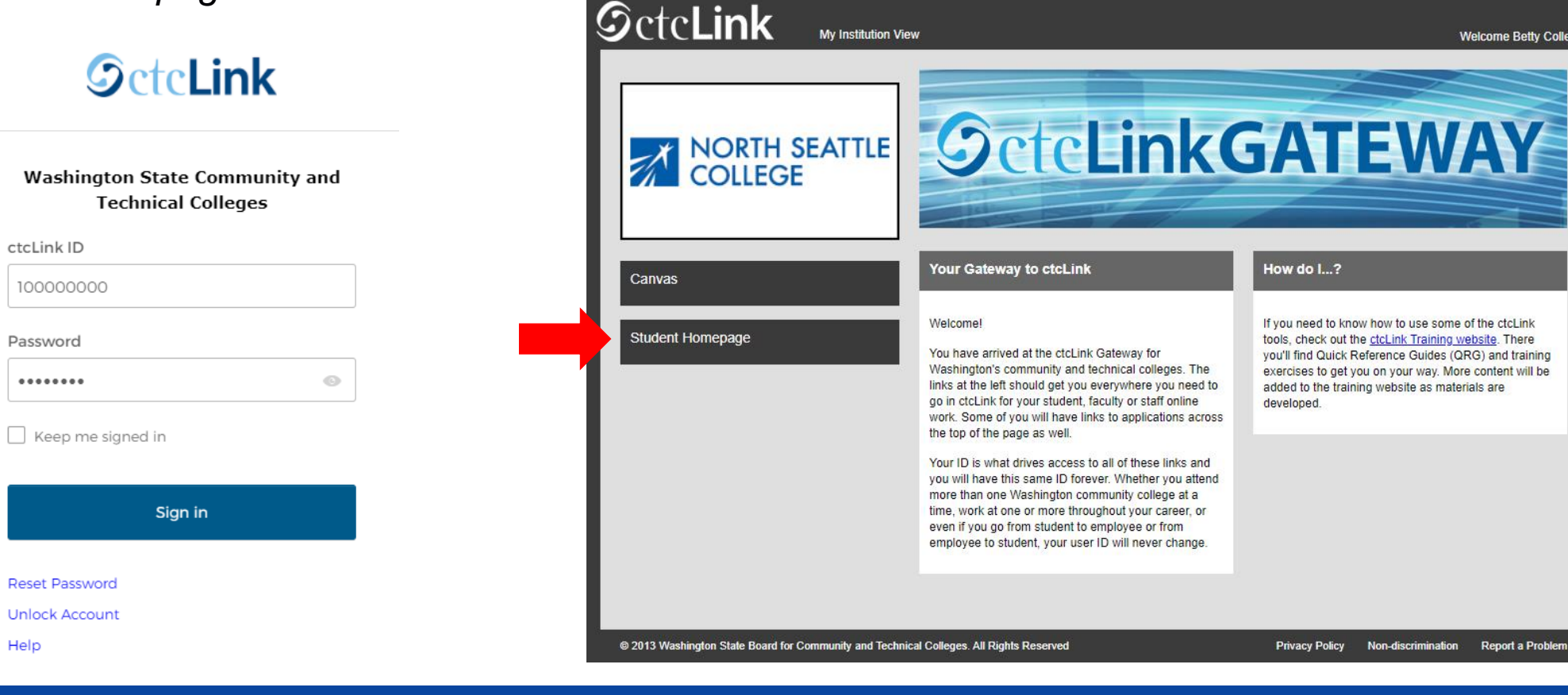

Welcome Betty College

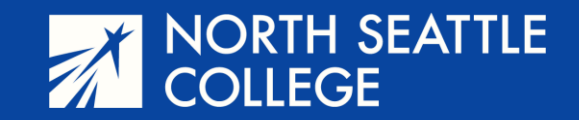

**Step 5** – On this screen, click on *Manage Classes* 

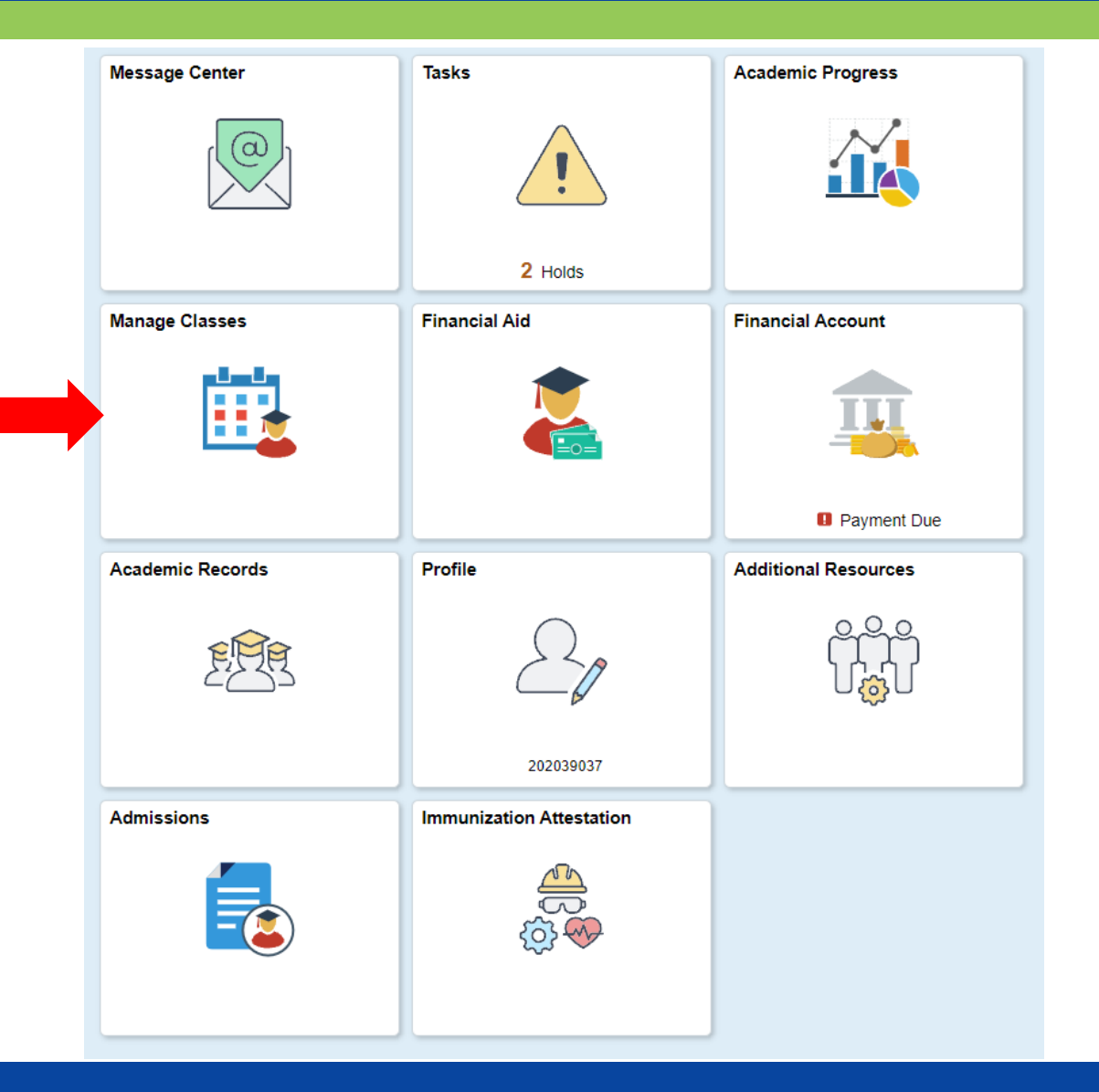

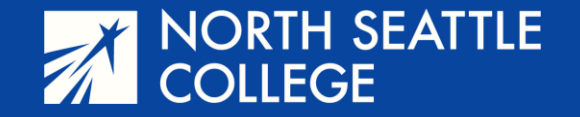

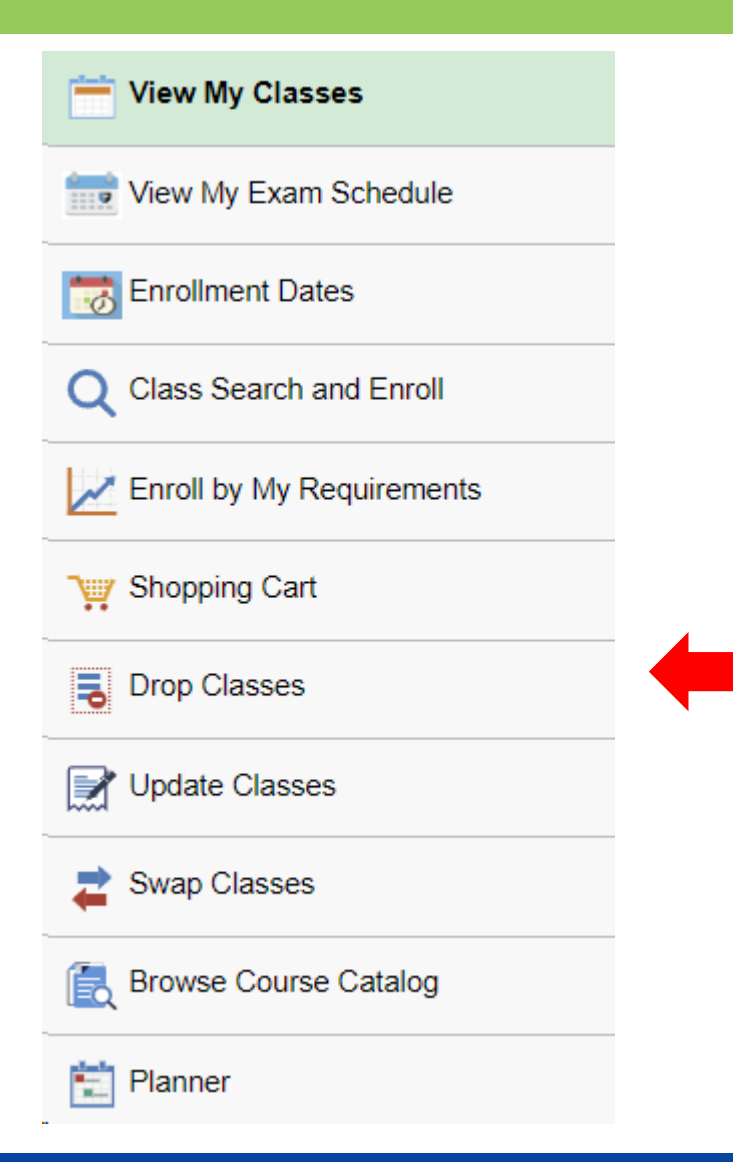

## Step 6

On the left side of the page, select *Drop Classes.* 

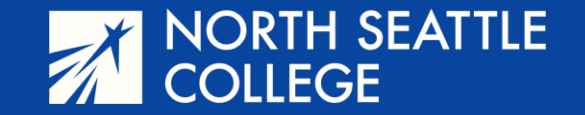

**Step 7** – You will be shown all the classes in which you are currently enrolled. Check the box next to the class you want to drop. Then click *NEXT* in the upper right corner of the page (not shown).

#### WINTER 2024

Undergraduate North Seattle College

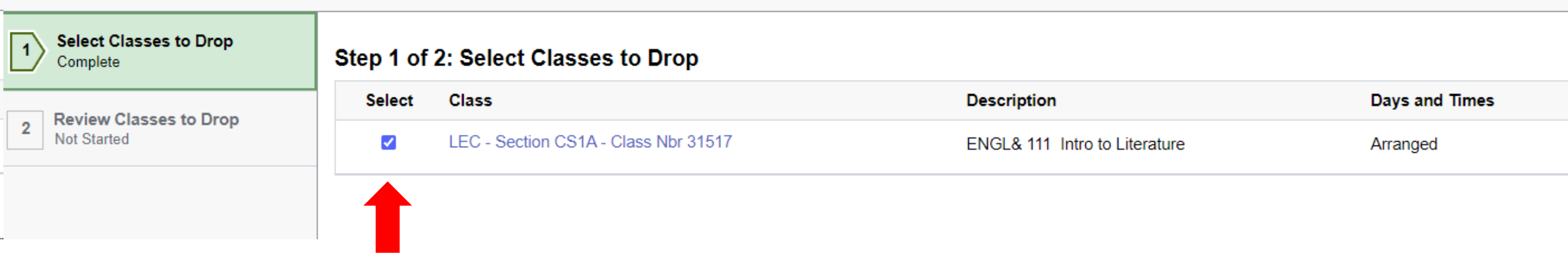

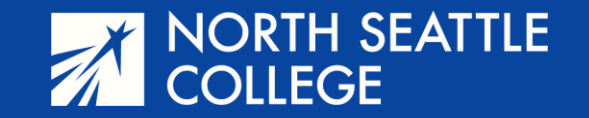

**Step 8** – Review and then click the *Drop Classes* button. Then, click the YES button to confirm when the prompt appear.

#### Step 2 of 2: Review Classes to Drop

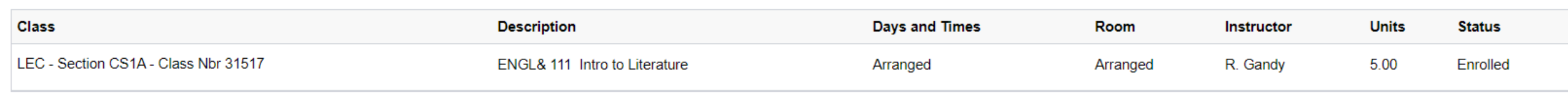

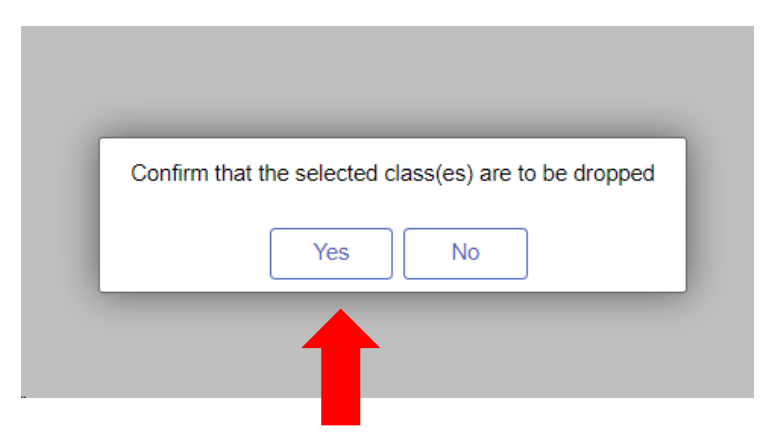

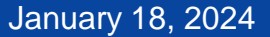

Drop Classes

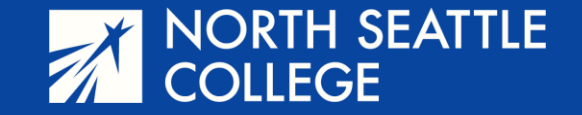

## When finished, you'll see this confirmation message.

#### ENGL& 111 - Introduction to Literature

This class has been dropped and a penalty grade has been assigned. You have been given a grade of W for this class.